## SHARP/NEC

## How to Power DOWN a CB-Series Display with OPS PC Installed

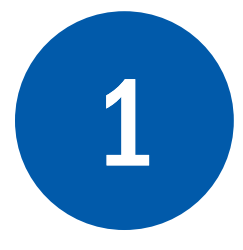

**Step 1:** Select the 'Windows' button at the bottom left-hand corner of your screen

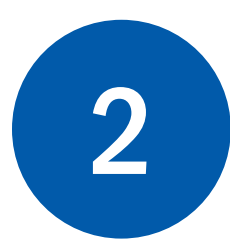

Step 2: Select the power button

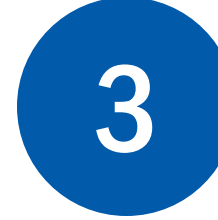

**Step 3:** Select Shutdown and wait for the system to shut itself down

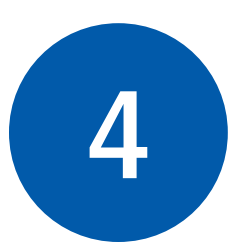

**Step 4:** When the following image is displayed press the power button located near the lower right-hand corner of the monitor

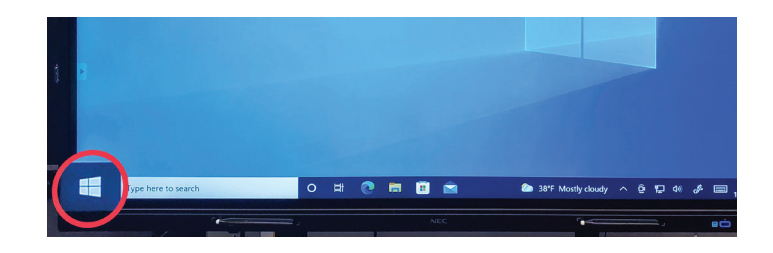

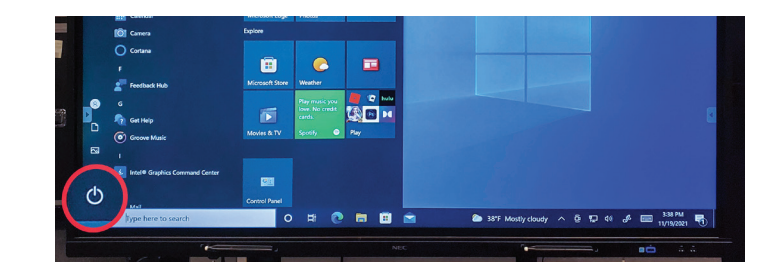

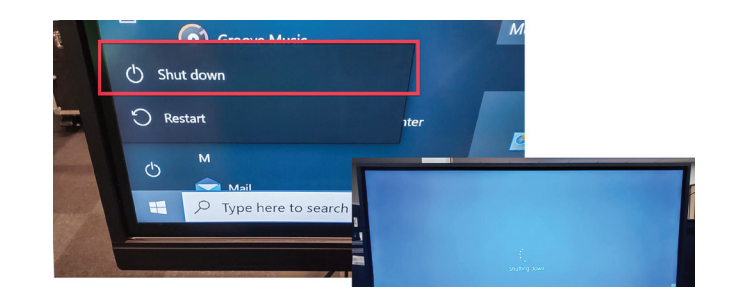

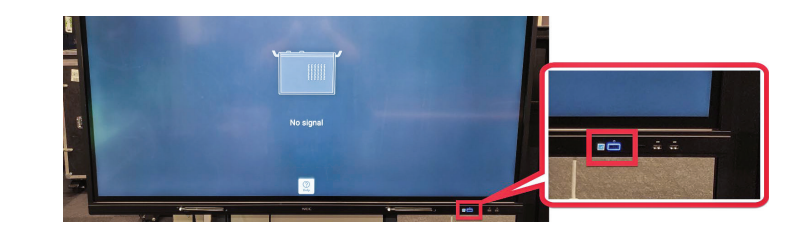

## How to Power UP a CB-Series Display with OPS PC Installed

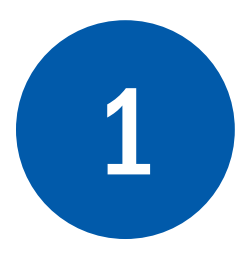

**Step 1:** Press the Power button located near the lower right-hand corner of the monitor to Power UP the Display and OPS PC. Once the display turns ON the OPS will begin the boot up process.

**Note:** You may need to log in with username and password.

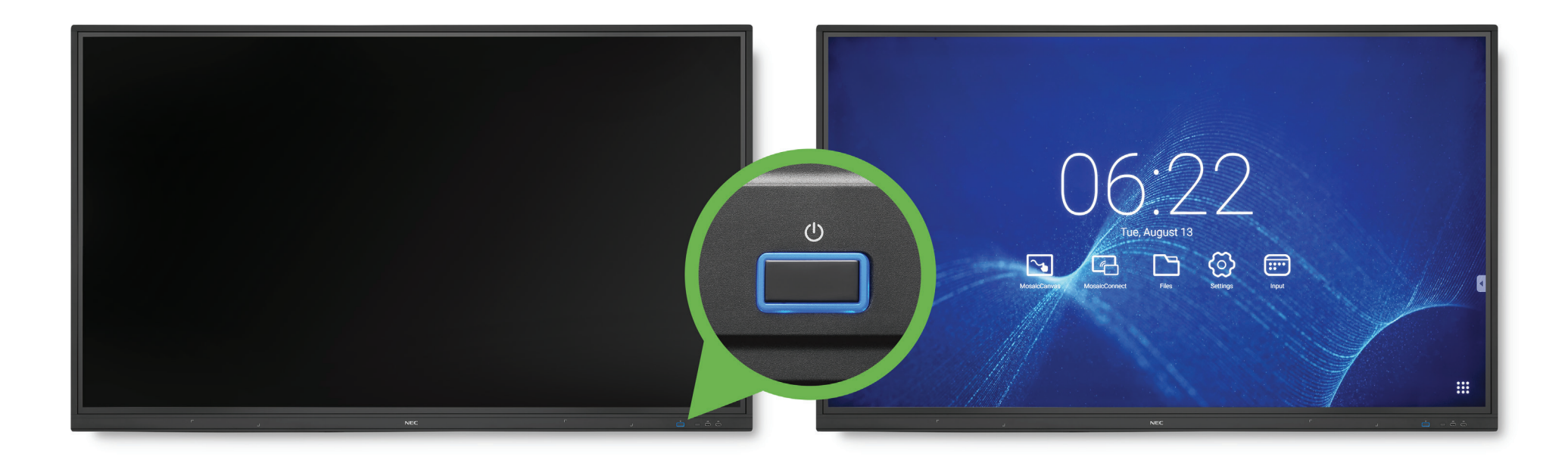